# **Profiles Assessment Center (PAC)**

# SCHEDULING AN ASSESSMENT IN THE PAC

The following instructions outline the process to easily schedule assessments in the Profiles Assessment Center. We refer to this option as Schedule by Assessment.

To begin, click the **Schedule** menu. From the dropdown, choose **Assessment** under the New Candidates header.

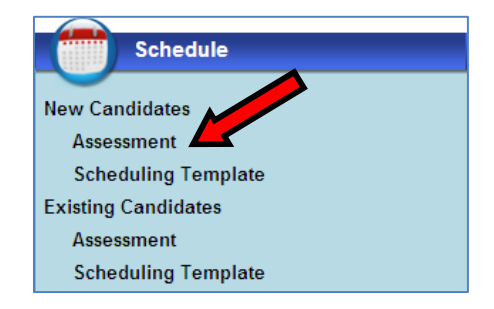

## To schedule a single assessment for one or more candidates:

#### ADD CANDIDATES SECTION

- 1. Select the assessment from the Assessment dropdown.
- 2. Enter the candidate's first name, last name, and email address.

Note: If the invitation should be sent ONLY to the user logged in, the Send Invite to Me ONLY checkbox should be selected, and the candidate's email address should NOT be entered. This will prompt a phone number to be entered for the candidate.

If the invitation be sent to the user and the candidates, the Send COPY of Invite to Me checkbox should be selected, and the candidate's email address should also be entered.

3. Click the **Add to List** button. Continue this process until all candidates' information has been added to the list.

## OPTIONS SECTION

- 4. Enter the **number of days** the candidate has to complete the assessment.
- 5. For patterned products, select a **Performance Model** if you wish to compare the candidate's results to a Performance Model. *Note a Performance Model is not required.*
- 6. The Send Invitation checkbox is automatically selected.
  - a. Edit the Sent From name if desired.
  - b. Select the appropriate **email template**.

# **Profiles Assessment Center (PAC)**

- 7. The Send Reminder checkbox is automatically selected. De-select if a reminder should not be sent.
  - a. Edit the Sent From name if desired.
  - b. Select the appropriate email template.
  - c. Enter the # of days in which the reminder should be sent after. Only one reminder can be sent here.

#### EMAIL REPORTS SECTION

- 8. Select the **Send Email upon Completion** checkbox if you wish to send an assessment notification email with or without reports attached.
  - a. Edit the Sent From name if desired.
  - b. Edit the **email addresses** if desired. More than one email address can be entered, separating the email addresses by semicolons.
  - c. If reports are desired, select the **reports** to attach and click the **Add Reports** button.
- 9. Select the **Send Individual Report to Candidate upon Completion** checkbox if you wish to send the candidate the Individual Report.
- 10. Click the **Continue** button. An alert will appear indicating the candidate(s) were successfully scheduled.

\*\*\*Note: If the candidate's email address was entered and the Send Invitation checkbox was selected, an automatic email will be sent to the candidate containing the candidate's unique URL and instructions for logging in to complete the assessment.

| Assessment: PXT - ProfileXT                                                                                                    | Interactive O Booklet Entry     |
|----------------------------------------------------------------------------------------------------|---------------------------------|
| d Candidates:                                                                                                    |                                 |
| Firet:                                                                                                    | Delete Import                   |
|                                                                                                    | First Name Middle Last Name ID# |
|                                                                                                    |                                 |
| * Last:                                                                                                    |                                 |
| Send invite to me only                                                                                                    |                                 |
| Send copy of invite to me                                                                                                    |                                 |
| * Email:                                                                                                    |                                 |
| or Phone:                                                                                                    |                                 |
| ID#:                                                                                                    |                                 |
| Security Group: Corporate Office  Add to List                                                                                                    |                                 |
| E. C.                                                                                                    |                                 |
| Language: English                                                                                                    |                                 |
| " = Required                                                                                                    |                                 |
|                                                                                                    |                                 |
|                                                                                                    |                                 |
|                                                                                                    |                                 |
|                                                                                                    |                                 |
|                                                                                                    |                                 |
| tions                                                                                                    |                                 |
| ays to Complete: 90                                                                                                    |                                 |
| rformance Model:                                                                                                    |                                 |
| Sel C formance Models                                                                                                    |                                 |
| Name Description                                                                                                    |                                 |
| a JAS test                                                                                                    |                                 |
|                                                                                                    |                                 |
| a JAS test Sales                                                                                                    |                                 |
| a JAS test Sales<br>able seaman<br>Admin. Asst.                                                                                                    | E)                              |
| a JAS test Sales<br>able seaman<br>Admin. Asst.<br>Advanced Trainer                                                                                                    | (E)<br>E                        |
| a JAS test Sales<br>able seaman<br>Admin. Ast.<br>Advanced Trainer                                                                                                    |                                 |
| a JAS test Sales<br>able seaman<br>Admin. Asst.<br>Advanced Trainer                                                                                                    |                                 |
| a JAS test Sales<br>able seaman<br>Admin. Asst.<br>Advanced Trainer<br>Ab Decider<br>Send Invitation<br>Sent from name: Suzzy Que                                                                                                    |                                 |
| a JAS test Sales<br>able seaman<br>Admin. Asst.<br>Advanced Trainer<br>Al-Dock<br>Send Invitation<br>Sent from name: Suzzy Que<br>Using email template: Sia's Candidate Invitation Email                                                                                                    |                                 |
| a JAS test Sales<br>able seaman<br>Admin. Ast.<br>Advanced Trainer<br>Account<br>Send Invitation<br>Sent from name: Suzzy Que<br>Using email template: Sia's Candidate Invitation Email<br>Sent Reminder<br>Sent from name: Suzzy Que                                                                                                    |                                 |
| a JAS test Sales<br>able seaman<br>Admin. Asst.<br>Advanced Trainer<br>Ab Decide<br>Send Invitation<br>Sent from name: Suzzy Que<br>Using email template: Sia's Candidate Invitation Email<br>Send Reminder<br>Sent from name: Suzzy Que<br>Using email template: Copy of Assessment Reminder                                                                                                    |                                 |
| a JAS test Sales<br>able seaman<br>Admin. Ast.<br>Advanced Trainer<br>Ab Boods<br>Send Invitation<br>Sent from name: Suzzy Que<br>Using email template: Sia's Candidate Invitation Email<br>Send Reminder<br>Sent from name: Suzzy Que<br>Using email template: Copy of Assessment Reminder •<br>After # of days: 7                                                                                                    |                                 |
| a JAS test Sales<br>able seaman<br>Admin. Ast.<br>Advanced Trainer<br>Al-Dock<br>Send Invitation<br>Sent from name: Suzzy Que<br>Using email template: Sia's Candidate Invitation Email<br>Send Reminder<br>Sent from name: Suzzy Que<br>Using email template: Copy of Assessment Reminder<br>After # of days: 7                                                                                                    |                                 |
| a JAS test Sales<br>able seaman<br>Admin. Ast.<br>Advanced Trainer<br>Ab Decide<br>Send Invitation<br>Sent from name: Suzzy Que<br>Using email template: Sia's Candidate Invitation Email<br>Send Reminder<br>Sent from name: Suzzy Que<br>Using email template: Copy of Assessment Reminder ↓<br>After # of days: 7<br>mail Reports                                                                                                    |                                 |
| a JAS test Sales<br>able seaman<br>Admin. Ast.<br>Advanced Trainer<br>An Device<br>Send Invitation<br>Sent from name: Suzzy Que<br>Using email template: Sia's Candidate Invitation Email<br>Sent from name: Suzzy Que<br>Using email template: Copy of Assessment Reminder ▼<br>After # of days: 7<br>mail Reports<br>Send Email upon completion                                                                                                    |                                 |
| a JAS test Sales<br>able seaman<br>Admin. Ast.<br>Advanced Trainer<br>An Device<br>Send Invitation<br>Sent from name: Suzzy Que<br>Using email template: Sia's Candidate Invitation Email<br>Send Reminder<br>Sent from name: Suzzy Que<br>Using email template: Copy of Assessment Reminder ▼<br>After # of days: 7<br>mail Reports<br>Send Email upon completion<br>Sent from name: Suzzy Que                                                                                                    |                                 |
| a JAS test Sales<br>able seaman<br>Admin. Ast.<br>Advanced Trainer<br>Advanced Trainer<br>Advanced Trainer<br>Advanced Trainer<br>Advanced Trainer<br>Sent from name: Suzzy Que<br>Using email template: Sia's Candidate Invitation Email<br>Send Reminder<br>Sent from name: Suzzy Que<br>Using email template: Copy of Assessment Reminder<br>After # of days: 7<br>After # of days: 7<br>Sent from name: Suzzy Que<br>Using email upon completion<br>Sent from name: Suzzy Que<br>Using email template: Candidate Completed an assessment1<br>English                                                                                                    |                                 |
| a JAS test Sales<br>able seaman<br>Admin. Ast.<br>Advanced Trainer<br>A dvanced Trainer<br>A dvanced Trainer<br>A beats<br>Send Invitation<br>Sent from name: Suzzy Que<br>Using email template: Sia's Candidate Invitation Email<br>Send Reminder<br>Sent from name: Suzzy Que<br>Using email template: Copy of Assessment Reminder<br>After # of days: 7<br>After # of days: 7<br>Sent From name: Suzzy Que<br>Using email template: Candidate Completed an assessment1<br>Sent from name: Suzzy Que<br>Using email template: Candidate Completed an assessment1<br>To: moore.sharon.kay@gmail.com Cc:                                                                                                    |                                 |
| a JAS test Sales<br>able seaman<br>Admin. Ast.<br>Advanced Trainer<br>Ab Decide<br>Send Invitation<br>Sent from name: Suzzy Que<br>Using email template: Sia's Candidate Invitation Email<br>Send Reminder<br>Sent from name: Suzzy Que<br>Using email template: Copy of Assessment Reminder ▼<br>After # of days: 7<br>mail Reports<br>Sent from name: Suzzy Que<br>Using email template: Candidate Completed an assessment1 ▼ English<br>To: moore.sharon.kay@gmail.com Cc:                                                                                                    |                                 |
| a JAS test Sales<br>able seaman<br>Admin. Ast.<br>Advanced Trainer<br>Action Ast.<br>Advanced Trainer<br>Action name: Suzzy Que<br>Using email template: Sia's Candidate Invitation Email<br>Sent from name: Suzzy Que<br>Using email template: Copy of Assessment Reminder<br>After # of days: 7<br>After # of days: 7<br>After # of days: 7<br>Sent from name: Suzzy Que<br>Using email template: Candidate Completed an assessment1<br>Sent from name: Suzzy Que<br>Using email template: Candidate Completed an assessment1<br>Sent from name: Suzzy Que<br>Using email template: Candidate Completed an assessment1<br>To: moore.sharon.kay@gmail.com<br>Cc:                                                                                                    |                                 |
| a JAS test Sales<br>able seaman<br>Admin. Ast.<br>Advanced Trainer<br>Juli Device<br>Send Invitation<br>Sent from name: Suzzy Que<br>Using email template: Sia's Candidate Invitation Email<br>Sent from name: Suzzy Que<br>Using email template: Copy of Assessment Reminder •<br>After # of days: 7<br>After # of days: 7<br>After # of days: 7<br>Sent from name: Suzzy Que<br>Using email template: Conjultion<br>Sent from name: Suzzy Que<br>Using email template: Candidate Completed an assessment1 • English<br>To: moore.sharon.kay@gmail.com<br>Cc:                                                                                                    |                                 |
| a JAS test Sales<br>able seaman<br>Admin. Ast.<br>Advanced Trainer<br>Advanced Trainer<br>Advanced Trainer<br>Advanced Trainer<br>Advanced Trainer<br>Advanced Trainer<br>Advanced Trainer<br>Sent from name: Suzzy Que<br>Using email template: Sia's Candidate Invitation Email<br>Sent Reminder<br>Sent from name: Suzzy Que<br>Using email template: Copy of Assessment Reminder ▼<br>After # of days: 7<br>After # of days: 7<br>Sent from name: Suzzy Que<br>Using email template: Condidate Completed an assessment1 ▼ English<br>To: moore.sharon.kay@gmail.com<br>Cc:                                                                                                    |                                 |
| a JAS test Sales<br>able seaman<br>Admin: Ast:<br>Advanced Trainer<br>Advanced Trainer<br>Advanced Trainer<br>Advanced Trainer<br>Advanced Trainer<br>Advanced Trainer<br>Advanced Trainer<br>Sent from name: Suzzy Que<br>Using email template: Sia's Candidate Invitation Email<br>Send Reminder<br>Sent from name: Suzzy Que<br>Using email template: Copy of Assessment Reminder<br>After # of days: 7<br>After # of days: 7<br>Sent from name: Suzzy Que<br>Using email upon completion<br>Sent from name: Suzzy Que<br>Using email template: Candidate Completed an assessment1<br>Sent from name: Suzzy Que<br>Using email template: Candidate Completed an assessment1<br>Sent from name: Suzzy Que<br>Using email template: Candidate Completed an assessment1<br>Sent from name: Suzzy Que<br>Using email template: Candidate Completed an assessment1<br>Sent from name: Suzzy Que<br>Using email template: Candidate Completed an assessment1<br>Sent from name: Suzzy Que<br>Using email template: Candidate Completed an assessment1<br>Sent from name: Suzzy Que<br>Using email template: Candidate Completed an assessment1<br>Sent from name: Suzzy Que<br>Using email template: Candidate Completed an assessment1<br>Sent from name: Suzzy Que<br>Using email template: Candidate Completed an assessment1<br>Sent from name: Suzzy Que<br>Using email template: Candidate Completed an assessment1<br>Sent from name: Suzzy Que<br>Using email template: Candidate Completed an assessment1<br>Sent from name: Suzzy Que<br>Sent from name: Suzzy Que<br>Sent from |                                 |
| a AS test Sales<br>able seaman<br>Admin. Ast.<br>Advanced Trainer<br>A Device<br>Send Invitation<br>Sent from name: Suzzy Que<br>Using email template: Sia's Candidate Invitation Email<br>Send Reminder<br>Sent from name: Suzzy Que<br>Using email template: Copy of Assessment Reminder<br>After # of days: 7<br>After # of days: 7<br>Send Email upon completion<br>Sent from name: Suzzy Que<br>Using email template: Candidate Completed an assessment1<br>Sent from name: Suzzy Que<br>Using email template: Candidate Completed an assessment1<br>Sent from name: Suzzy Que<br>Using email template: Candidate Completed an assessment1<br>Sent from name: Suzzy Que<br>Using email template: Candidate Completed an assessment1<br>Sent from name: Suzzy Que<br>Using email template: Candidate Completed an assessment1<br>Sent from name: Suzzy Que<br>Using email template: Candidate Completed an assessment1<br>Sent from name: Suzzy Que<br>Using email template: Candidate Completed an assessment1<br>Sent from name: Suzzy Que<br>Using email template: Candidate Completed an assessment1<br>Sent from name: Suzzy Que<br>Using email template: Candidate Completed an assessment1<br>Sent from name: Suzzy Que<br>Using email template: Candidate Completed an assessment1<br>Sent from name: Suzzy Que<br>Using email template: Candidate Completed an assessment1<br>Sent from name: Suzzy Que<br>Using email template: Candidate Completed an assessment1<br>Sent from name: Suzzy Que<br>Using email template: Candidate Completed an assessment1<br>Sent from name: Suzzy Que<br>Using email template: Candidate Completed an assessment1<br>Sent from name: Suzzy Que<br>Sent from name: Suzzy Que<br>Sent from name: Suzzy                |                                 |
| a JAS test Sales<br>able seaman<br>Admin. Ast.<br>Advanced Trainer<br>Advanced Trainer<br>Advanced Trainer<br>Advanced Trainer<br>Send Invitation<br>Sent from name: Suzzy Que<br>Using email template: Sia's Candidate Invitation Email<br>Send Reminder<br>Sent from name: Suzzy Que<br>Using email template: Copy of Assessment Reminder •<br>After # of days: 7<br>mail Reports<br>Send Email upon completion<br>Sent from name: Suzzy Que<br>Using email template: Candidate Completed an assessment1 • English<br>To: moore.sharon.kay@gmail.com<br>Cc:<br>ttachments:<br>Add Reports<br>Add Report(s)                                                                                                    |                                 |
| a JAS test Sales<br>able seaman<br>Admin. Ast.<br>Advanced Trainer<br>JAR Death<br>Send Invitation<br>Sent from name: Suzzy Que<br>Using email template: Sia's Candidate Invitation Email<br>Sent Reminder<br>Sent from name: Suzzy Que<br>Using email template: Copy of Assessment Reminder ↓<br>After # of days: 7<br>nail Reports<br>Sent from name: Suzzy Que<br>Using email template: Candidate Completed an assessment1 ↓ English<br>To: moore.sharon.kay@gmail.com<br>Cc:<br>ttachments:                                                                                                    |                                 |
| a JAS test Sales<br>able seaman<br>Admin. Ast.<br>Advanced Trainer<br>Justice Production<br>Send Invitation<br>Sent from name: Suzzy Que<br>Using email template: Sia's Candidate Invitation Email<br>Send Reminder<br>Sent from name: Suzzy Que<br>Using email template: Copy of Assessment Reminder ▼<br>After # of days: 7<br>nail Reports<br>Sent from name: Suzzy Que<br>Using email template: Candidate Completed an assessment1 ▼ English<br>To: moore.sharon.kay@gmail.com<br>Cc:<br>ttachments:<br>Add Reports<br>PXT - Individual Profile<br>PXT - Individual Graph<br>Report Attachments<br>Add Report(s)                                                                                                    |                                 |